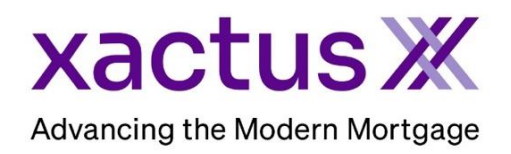

## How to Add Comments to an Undisclosed Debt VerificationX Within Xactus360

1. Start by logging into Xactus360 and opening the borrowers file from the home page.

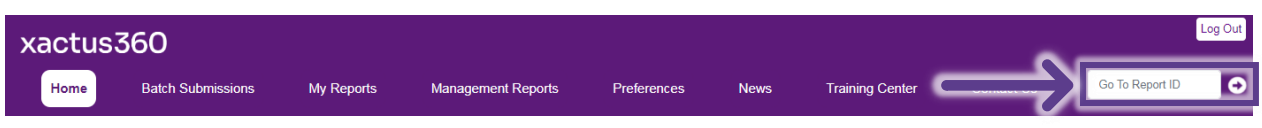

2. Click View.

| Image: Name NICKIE GREEN       Image: SSN 123003333       Image: SSN 1230033333                               | Name     SSN       NICKIE GREEN     123003333       O     Address | 8 Name           |               | 🖨 SSN    |          |  |  |
|----------------------------------------------------------------------------------------------------|-------------------------------------------------------------------|------------------|---------------|----------|----------|--|--|
| <ul> <li>Address<br/>100 TERRACE AV, WEST HAVEN, CT 06516             </li> <li></li></ul>                                                                                                    | Address                                                           |                  |               | _        |          |  |  |
| TransUnion       Experian       Equifax         TransUnion       Experian       Equifa         Borrower       Active       Active       Co-Borrower       Image: Co-Borrower       Image: Co-Borrower       I                                                                                                    | 100 TERRACE AV, WEST HAVEN, CT 06516                              |                  |               |          |          |  |  |
| TransUnion       Experian       Equifax       TransUnion       Experian       Equifa         Borrower       Active       Active       Co-Borrower       Image: Co-Borrower       Image: Co-Borrower <td>reau Status</td> <td></td> <td></td> <td></td> <td>Deactiv</td> | reau Status                                                       |                  |               |          | Deactiv  |  |  |
| Borrower       Active       Active       Co-Borrower       Image: Co-Borrower         port Details                                                                                                    | TransUnion Experian Equifa                                        | ۲ ( )            | TransUnion    | Experian | Equifax  |  |  |
| Port Details     Report ID     Report Type     Status       502110     Undisclosed Debt VerificationX     Active       Monitoring Start Date     Monitoring End Date     Report     Ordered By       09/11/2023     01/07/2024     View     Xactus Test                                                                                                    | Borrower Active Active                                            | Co-Borrower      |               |          |          |  |  |
| Loan NumberReport ID<br>502110Report Type<br>Undisclosed Debt VerificationXStatus<br>ActiveMonitoring Start Date<br>                                                                                                    | port Details                                                      |                  |               |          |          |  |  |
| Monitoring Start Date     Monitoring End Date     Report     Ordered By       09/11/2023     01/07/2024     View     Xactus Test                                                                                                    | loan Number Report ID                                             | Report Type      |               | Sta      | atus     |  |  |
| Monitoring Start Date     Monitoring End Date     Report     Ordered By       09/11/2023     01/07/2024     View     Xactus Test       Notification Email     View     Xactus Test                                                                                                    | 502110                                                            | Undisclosed Debt | VerificationX | Act      | tive     |  |  |
| 09/11/2023 01/07/2024 View Xactus Test Notification Email                                                                                                    | Monitoring Start Date Monitoring End Date                         | Report           |               | Or       | dered By |  |  |
| Notification Email                                                                                                    | 09/11/2023 01/07/2024                                             | View             | View          |          |          |  |  |
|                                                                                                    | Notification Email                                                |                  |               |          |          |  |  |

## 3. Click Add Comments next to the notification.

| Inquiries |                                                                                                    |                                                        |               |      |            |               |              |           |       |              |                            |              |        |
|-----------|----------------------------------------------------------------------------------------------------|--------------------------------------------------------|---------------|------|------------|---------------|--------------|-----------|-------|--------------|----------------------------|--------------|--------|
| Whos      | Whose         Notification Date         Creditor         Business Type/Loan Type         Inquiry Date         Subscriber Code         Source |                                                        |               |      |            |               |              |           |       |              |                            |              |        |
| в         | B 09/11/2023 XACTUS Finance/Personal 06/28/2023 1402Z0419063 TUC                                                                             |                                                        |               |      |            |               |              |           |       |              |                            |              |        |
|           | Add Comments                                                                                                    |                                                        |               |      |            |               |              |           |       |              |                            |              |        |
| В         |                                                                                                    | 09/11/2023 XACTUS Credit Bureau 07/28/2023 1971155 EXP |               |      |            |               |              |           |       |              |                            |              |        |
|           | Add Comments                                                                                                    |                                                        |               |      |            |               |              |           |       |              |                            |              |        |
| В         |                                                                                                    | 09/11/2023                                             | ABC BK        |      |            | Credit Bureau | I            |           | 07/0  | 2/2023       | 3331155                    |              | EXP    |
|           | Add Comments                                                                                                    |                                                        |               |      |            |               |              |           |       |              |                            |              |        |
|           | Tradeline Notifications                                                                                                    |                                                        |               |      |            |               |              |           |       |              |                            |              |        |
| Whose     | Notification                                                                                                    | Creditor                                               | Account       | ECOA | Open       | Reported      | Credit       | Balance   | Terms | Account      | Industry/Loan Type         | e Status     | Source |
| в         | 09/11/2023                                                                                                    | BARCLAYS BK                                            | -             | -    | 06/02/2023 | 06/27/2023    | -            | \$7,666   | \$50  | Rev          | Credit Card                | As<br>Agreed | EXP    |
|           | Add Comments                                                                                                    |                                                        |               |      |            |               |              |           |       |              |                            |              |        |
| в         | 09/11/2023                                                                                                    | SYNCB/TEST33                                           | -             | I    | 05/03/2023 | 07/03/2023    | \$22,000     | \$66      | MO15  | Rev          | Clothing/CHARGE<br>ACCOUNT | As<br>Agreed | TUC    |
|           |                                                                                                    |                                                        |               |      |            |               |              |           |       |              |                            | Add Com      | ments  |
|           | Derogatory                                                                                                    |                                                        |               |      |            |               |              |           |       |              |                            |              |        |
| Whose     | Notification Da                                                                                                    | te Creditor Acco                                       | ount Number E | COAO | pen Date R | Reported Date | Credit Limit | Balance   | Terms | Account Type | e Industry/Loan Type       | Status       | Source |
| в         | 09/11/2023                                                                                                    | TEST                                                   | -             | -    |            | 03/16/2022    | \$9,865,566  | \$265,663 | -     | Rev          | -                          | 30 Days Late | TUC    |
|           |                                                                                                    |                                                        |               |      |            |               |              |           |       |              |                            | Add Com      | ments  |

## 4. Type in the Comments box, then click Save.

| Tradeline Notifications |                      |             |                   |      |              |                  |                 |         |       |                 |                    |              |        |
|-------------------------|----------------------|-------------|-------------------|------|--------------|------------------|-----------------|---------|-------|-----------------|--------------------|--------------|--------|
| Whose                   | Notification<br>Date | Creditor    | Account<br>Number | ECOA | Open<br>Date | Reported<br>Date | Credit<br>Limit | Balance | Terms | Account<br>Type | Industry/Loan Type | Status       | Source |
| в                       | 09/11/2023           | BARCLAYS BK | -                 | -    | 06/02/2023   | 06/27/2023       | -               | \$7,666 | \$50  | Rev             | Credit Card        | As<br>Agreed | EXP    |
|                         | Add Comments         |             |                   |      |              |                  |                 |         |       |                 |                    |              |        |
| Comments                |                      |             |                   |      |              |                  |                 |         |       |                 |                    |              |        |
| Conf                    | irmed.               |             |                   |      |              |                  |                 |         |       |                 |                    |              |        |
|                         |                      |             |                   |      |              |                  |                 |         |       |                 |                    |              |        |
|                         |                      |             |                   |      |              |                  |                 |         |       |                 | Connel             |              |        |
|                         |                      |             |                   |      |              |                  |                 |         |       |                 | Cancel             | J            |        |

## 5. The comment will now appear under the notification.

|                       | Tradeline Notifications      |                     |                   |      |              |                  |                 |         |       |                 |                    |              |        |  |
|-----------------------|------------------------------|---------------------|-------------------|------|--------------|------------------|-----------------|---------|-------|-----------------|--------------------|--------------|--------|--|
| Whose                 | Notification<br>Date         | Creditor            | Account<br>Number | ECOA | Open<br>Date | Reported<br>Date | Credit<br>Limit | Balance | Terms | Account<br>Type | Industry/Loan Type | Status       | Source |  |
| в                     | 09/11/2023                   | BARCLAYS BK         | -                 | -    | 06/02/2023   | 06/27/2023       | -               | \$7,666 | \$50  | Rev             | Credit Card        | As<br>Agreed | EXP    |  |
| <b>Comm</b><br>09/11/ | nents:<br>2023 11:11:53 AM : | : Xactus Test : Con | firmed.           |      |              |                  |                 |         |       |                 |                    | Add Com      | ments. |  |

PLEASE LET US KNOW IF YOU HAVE ANY QUESTIONS OR CONCERNS AND WE WILL BE HAPPY TO HELP.